お得意様各位

令和3年6月11日 株式会社 タテムラ

ベステムサービス課 福生市牛浜104

System-V 法人税・事業概況説明書・消費税・届出書・電子申告のネット更新について

拝啓 時下ますますご清栄のこととお慶び申し上げます。平素は格別のお取引を賜り誠にあり がとうございます。

令和3年度版法人税申告書・事業概況説明書・消費税申告書・届出書・電子申告プログラムが 完成しましたのでお知らせいたします。

ネット更新は、令和3年6月15日(火) 10:00より可能です

電子申告システムをお持ちのお客様は、電子申告環境設定の更新作業も行ってください。令和 3年5月24日以降更新を待っていただいておりましたe-Taxソフトにつきましても、あわせて更新作 業を行っていただきますようお願いいたします。(e-Tax更新を行わないとデータ変換が正しくで きませんので必ず行ってください。)

※昨年よりお知らせしていたとおり、令和3年4月1日以後更新するプログラムは白紙 印刷のみの対応となりました。今回更新プログラムの印刷メニュー内において官製 用紙指定はなくなっております。ご了承願います。

詳しくは、同封の資料を参照の上、更新作業を行っていただきますようお願い申し上げます。 今後とも倍旧のお引き立てのほど、宜しくお願い申し上げます。

敬具

## \_\_ 送付資料目次

※改正保守のご加入(未納含む)及びご注文にもとづき、以下の内容を同封しております。

送付プログラム

プログラムの送付はございません。ネット更新をお願いいたします。

#### 取扱説明書

・https://www.ss.tatemura.com/ より確認できます。

#### 案内資料

| • | System-V ネット更新作業手順及びバージョンNO.一覧表 ・・・・1~2 |
|---|-----------------------------------------|
| • | 電子申告 環境設定インストール方法 ・・・・・・・・・・・3~6        |
| • | 法人税申告書 更新内容 ・・・・・・・・・・・・・・・・・・ 7~8      |
| • | 消費税申告書 更新内容 ・・・・・・・・・・・・・・・・・・9         |
| • | 事業概況説明書 更新内容 ・・・・・・・・・・・・・・・・9          |
| • | 届出書セットプログラム 更新内容 ・・・・・・・・・・・・9          |
| • | 電子申告システム 更新内容 ・・・・・・・・・・・・・・・10~11      |
|   |                                         |

- 送付内容のお問い合わせ先 \_\_\_\_\_

送付内容に関するお問い合わせにつきましては、サービス課までご連絡くださいますよ うお願いします。 尚、保守にご加入のお客様はフリーダイヤルをご利用ください。 TEL 042-553-5311(AM10:00~12:00 PM1:00~3:30) FAX 042-553-9901 System-V ネット更新作業手順

プログラム等のネット更新をご希望のお客様には、弊社システムに更新があった場合マルチ ウィンドウ端末起動時に以下のメッセージを表示するようになっております。

> プログラム更新 OO個のファイルが新しくなっています 1000番の4で更新できます \*\*\* 以上を読んだら Enter を押してください \*\*\*

また、同時に更新内容につきましては、あらかじめご登録いただいているメールアドレスに 更新のお知らせを送信します。

上記メッセージを表示した場合、System-Vの更新(サーバー側)及び電子の環境更新(各端末側) がございますので、以下の作業手順に従って更新作業を行ってください。

サーバーの更新方法

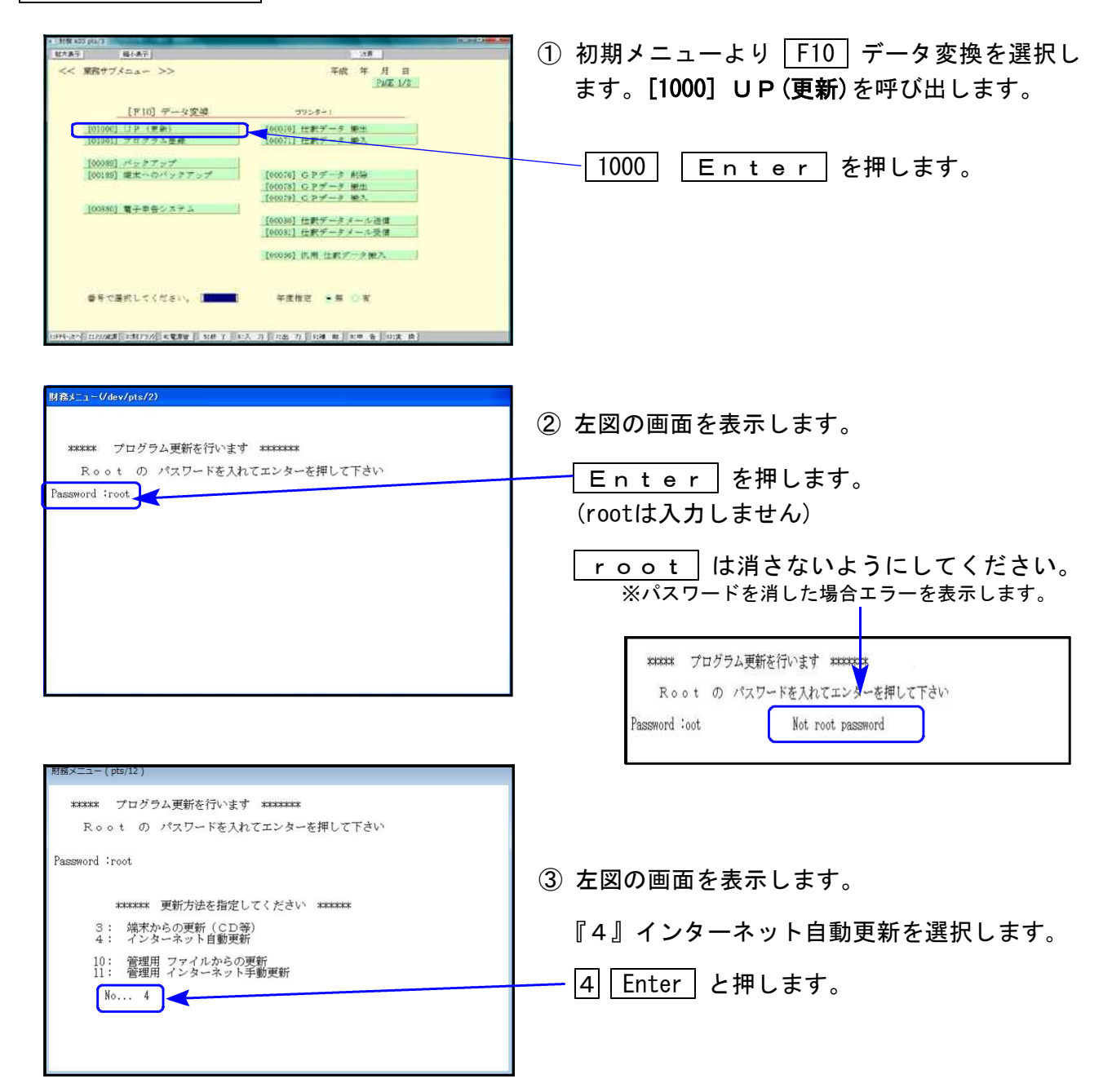

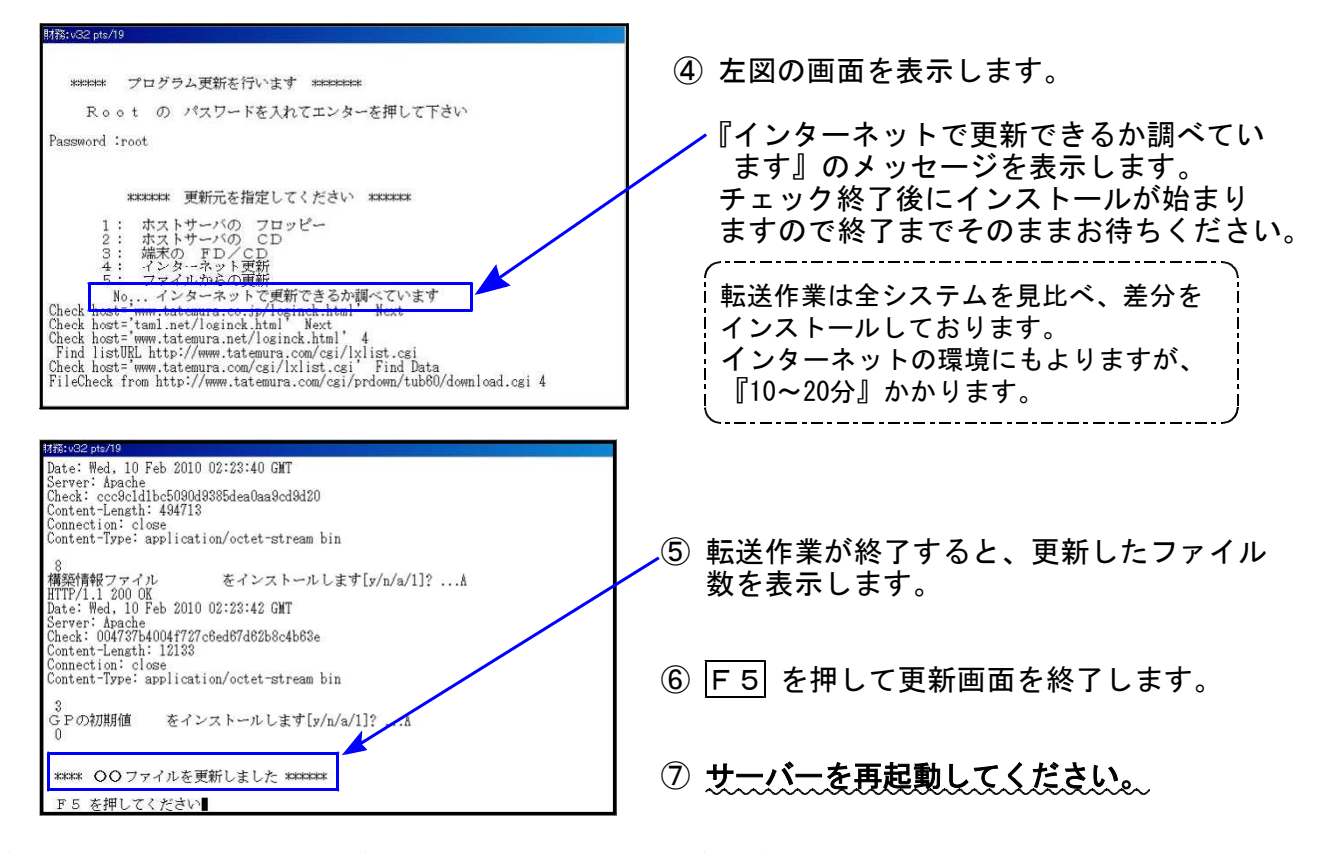

### 転送後のバージョン確認

<u>下記のプログラムは F9</u>(申告・個人・分析)の1頁目、 F10(データ変換)の1頁目に表示します。

| PG番号  | プログラム名         | HD-VER | 備考                                                                                                    |
|-------|----------------|--------|----------------------------------------------------------------------------------------------------|
| 97    | GP年度更新         | V-6.07 |                                                                                                    |
| 110   | 法人税申告書 R3年度    | V-6.20 | ・法人税 令和3年改正に対応しました                                                                                                   |
| (200) | 追加別表 ※カブション    | V-6.20 | ・様式の「印」「押印」削除に対応しました                                                                                                 |
| 190   | WP版法人税申告書 R3年度 | V-6.20 | ※官製用紙印刷対応は終了しました                                                                                                    |
| 120   | 消費税申告書         | V-7.20 | 様式の「印」「押印」削除に対応しました<br>※官製用紙印刷対応は終了しました                                                                              |
| 140   | 事業概況説明書        | V-6.20 | 様式変更に対応しました<br>※官製用紙印刷対応は終了しました                                                                                      |
| 1100  | GP申告情報登録       | V-6.05 |                                                                                                    |
| 1110  | 届出書セット R3年度    | V-6.20 | ・令和3年改正に対応しました<br>・様式の「印」「押印」削除に対応しました                                                                               |
| 880   | 電子申告           | V-6.12 | <ul> <li>・e-Taxの更新に対応しました</li> <li>・贈与税の令和1年第三表(修正申告)に対応しました</li> <li>・国税/地方税署名における第五世代税理士用電子証明書の対応を行いました</li> </ul> |

※電子申告をご利用のコンピュータにおきましては、電子申告環境設定 インストールも行ってください。(P.3~6)

### 《 Windows 10/8 》 電子申告 環境設定インストール方法 ※電子申告をご利用のコンピュータでのみ作業を行ってください※ 21.06

- ・インストールを行う際は、全てのプログラムを終了してください。(マルチウィンドウ端末 も閉じます。)終了せずインストールを行うとプログラムが正常に動作しません。
- 下記に沿って各端末機でインストール作業を行ってください。

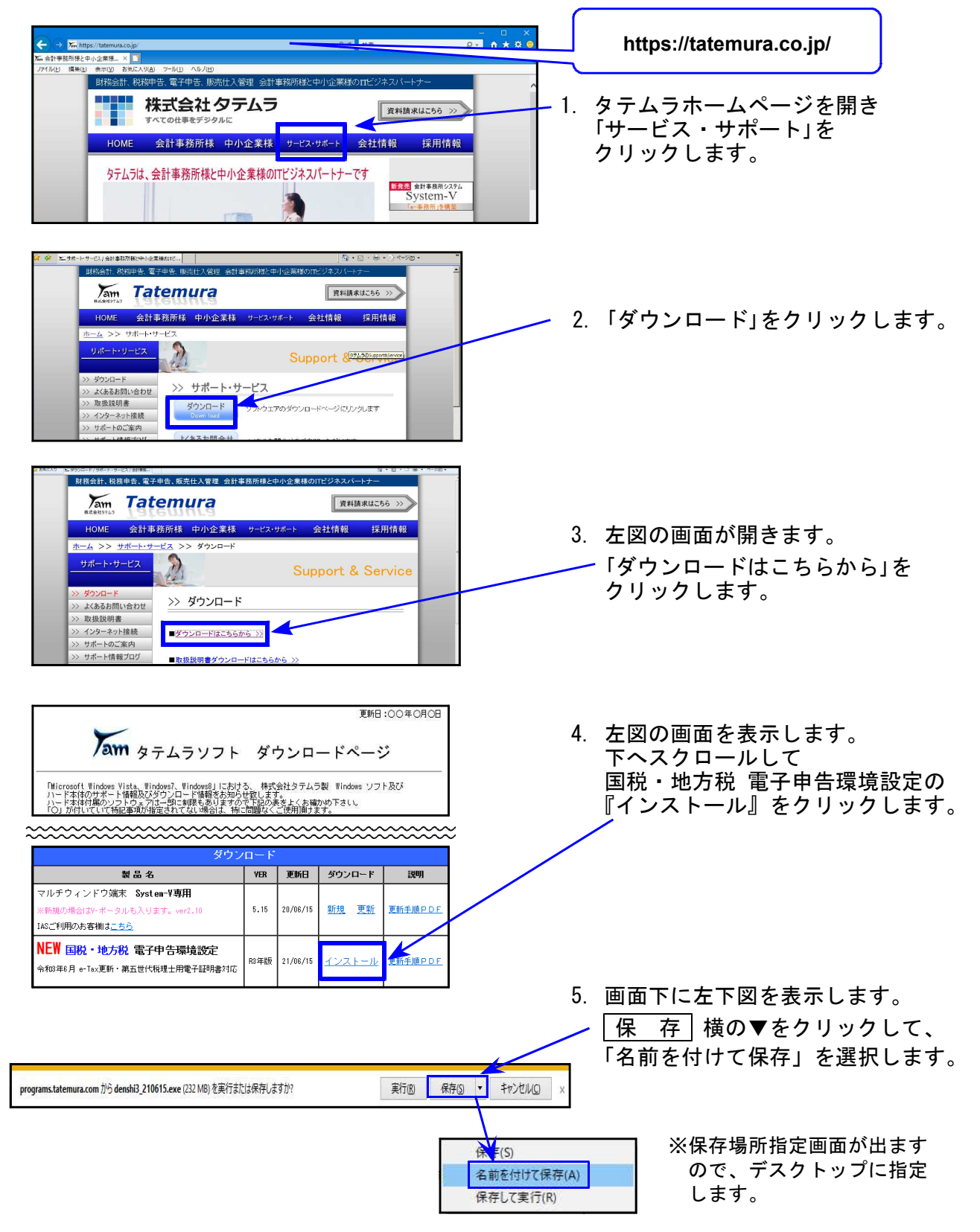

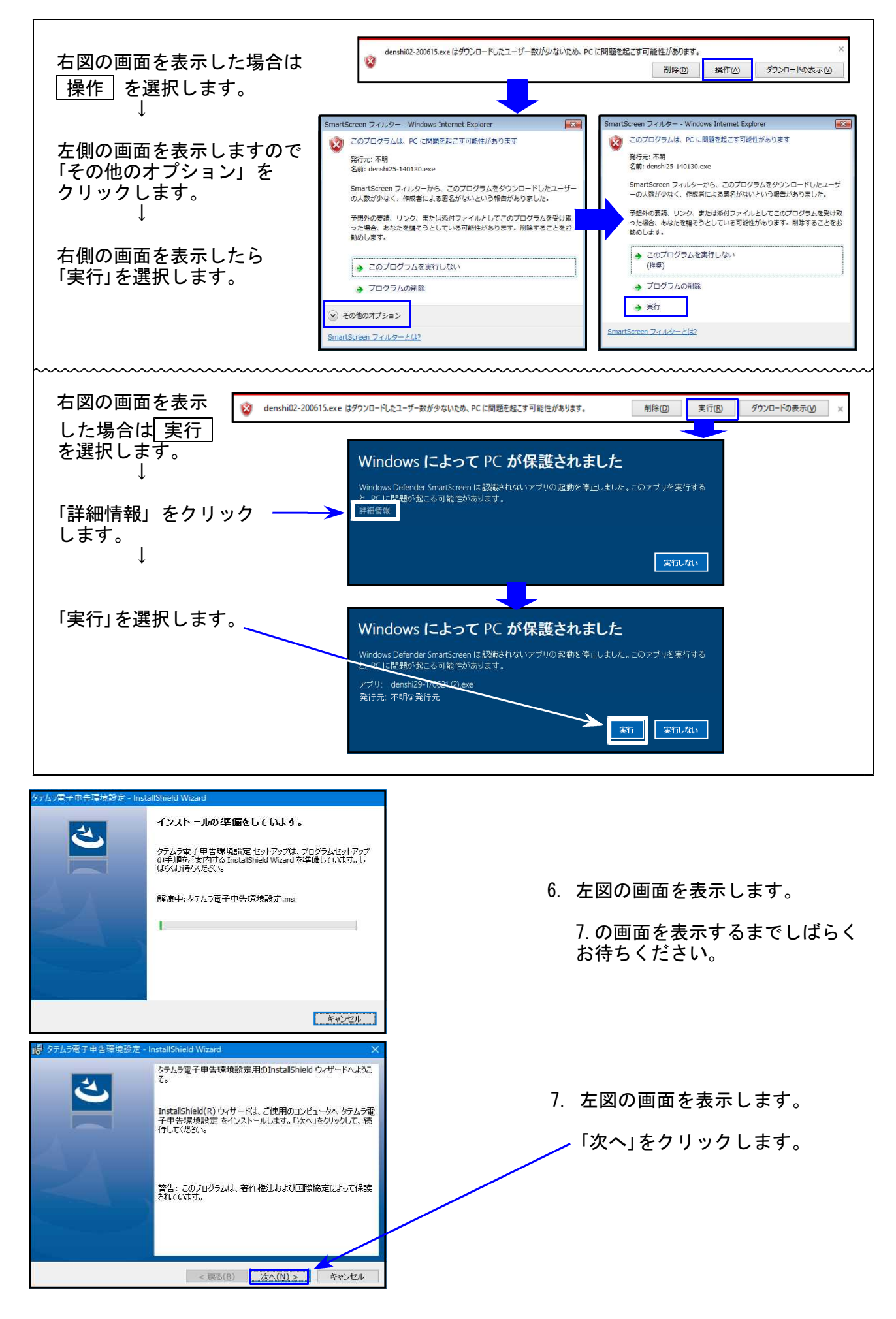

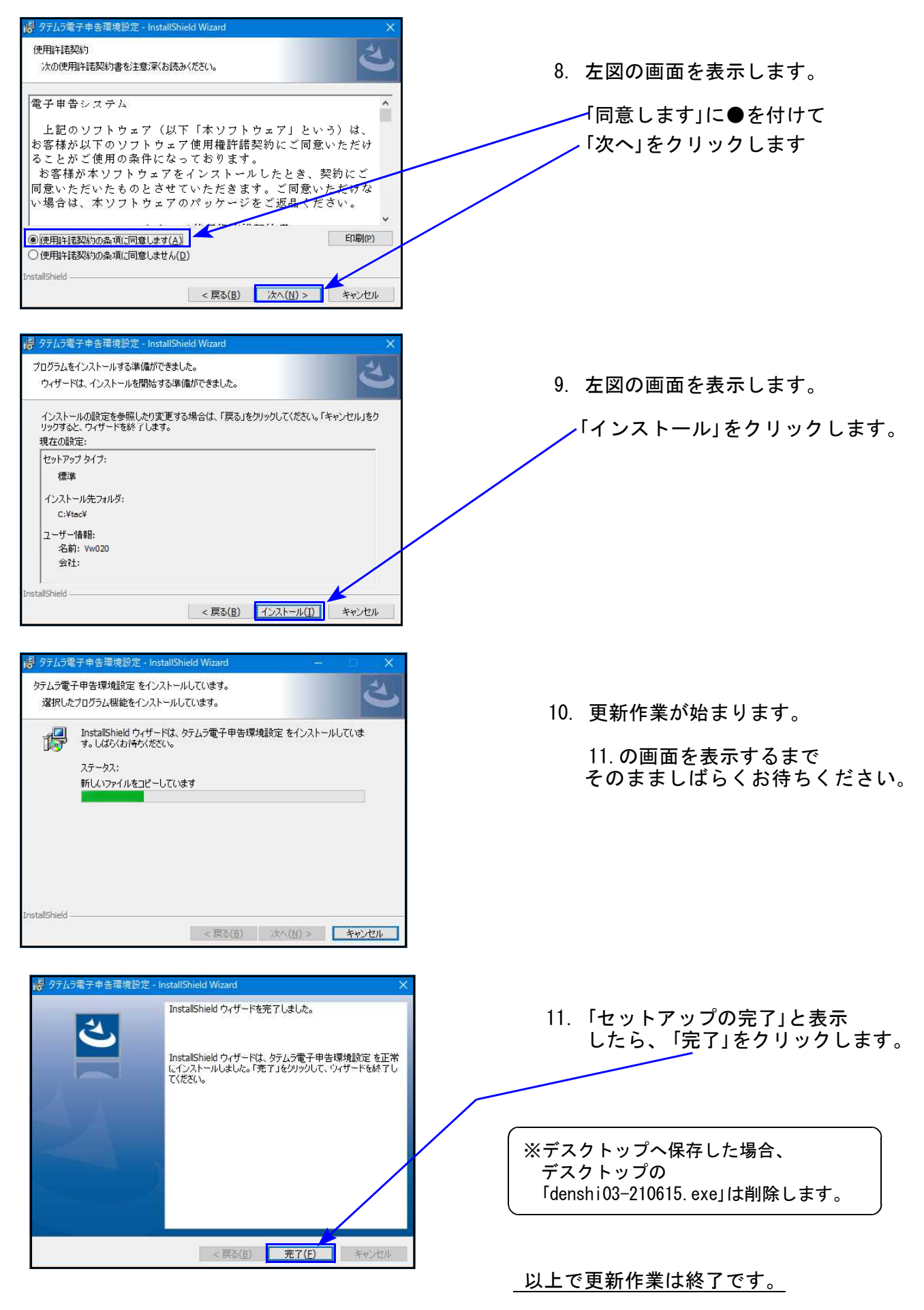

※e-Taxソフトの更新も行ってください。

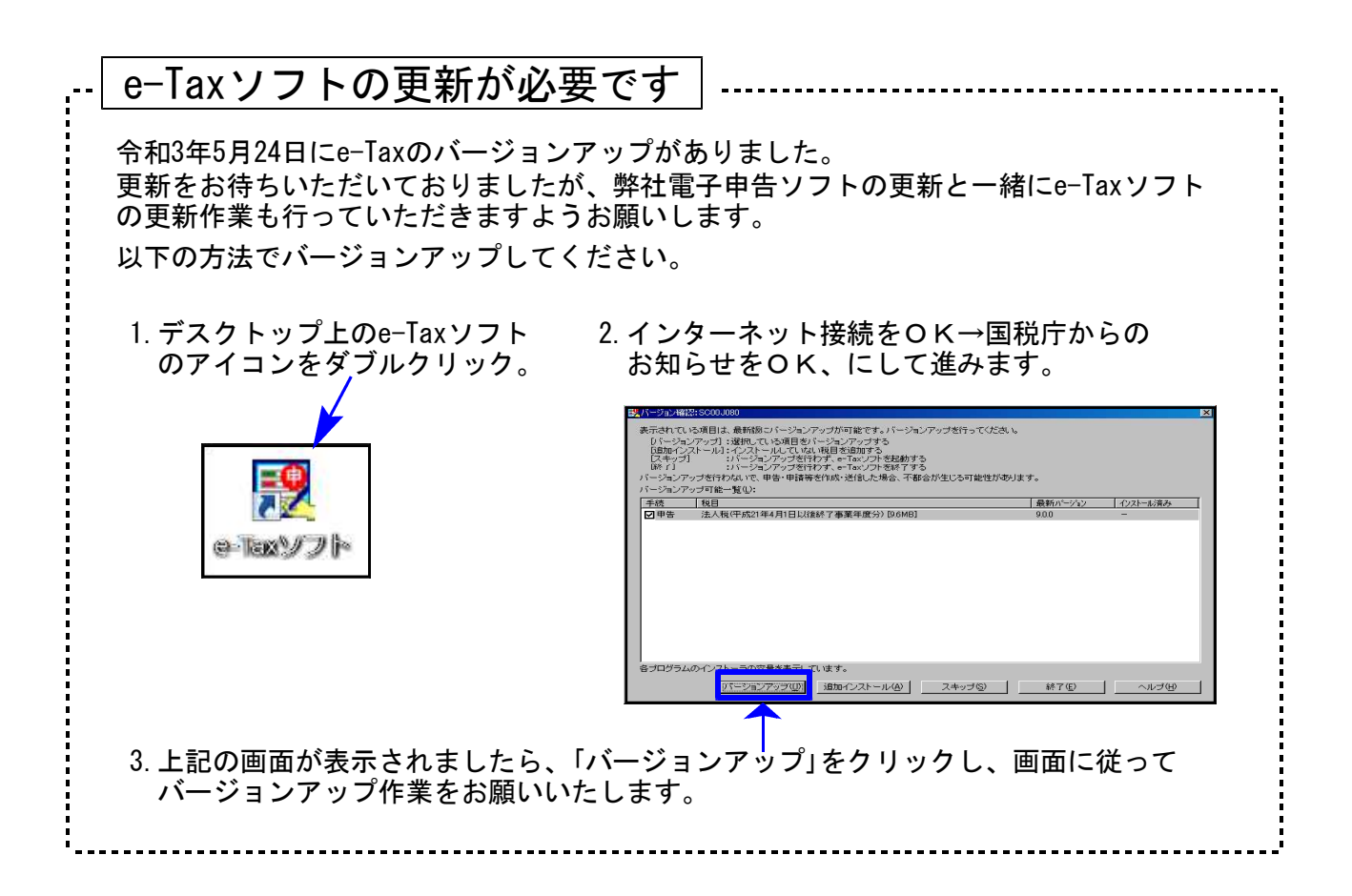

※昨年よりお知らせしていたとおり、令和3年4月1日以後更新するプログラムは白紙 印刷のみの対応となりました。今回更新プログラムの印刷メニュー内において官製 用紙指定はなくなっております。ご了承願います。

# ● 更新内容

令和3年度改正による、新法人税申告書の変更内容は以下の通りです。 WP版法人税申告書につきましても、様式変更表に対応しました。

内容変更に伴い →
 ・ 各表の転記元、転記先の画面文字も変更しております。
 ・ 入力メニュー、印刷メニュー、帳票選択等も変更となりました。
 ・ 年度更新も対応しました。

| 表種            | 変更内容                                                                                                    |
|---------------|----------------------------------------------------------------------------------------------------|
| 法人税申告書<br>別表一 | ・右枠外が、『令三・四・一以後終了事業年度等分』になりました。<br>・「印」「押印」が削除となりました。<br>・[11][39]の項目名内にある別表名が変更となりました。                                         |
| 別表三(一)        | <ul> <li>• [24] [25] [26]の項目表示・計算から、令和3年3月31日以前終了にかかる<br/>率が削除となりました。</li> <li>• [14] [22] [23]の項目名内にある別表名が変更となりました。</li> </ul> |
| 別表三(一)付表      | [12] [29] の項目名内にある別表名が変更となりました。                                                                                                 |
| 別表四           | ・[23][47]の項目名が変更となりました。<br>・[31][45]の項目名内にある別表名が変更となりました。                                                                       |
| 別表五(二)        | [16] ~ [19] 大項目名・[35] の項目名に「及び特別法人事業税」が追加となり<br>ました。                                                                            |
| 別表八(一)        | [5] [17]の項目名が変更となりました。                                                                                                    |
| 別表十一(一の二)     | [7]の計算から、(6)×108/100 が削除となりました。                                                                                                 |
| 別表十一の二        | [10] [12]の項目表示に「× /10」が追加となり、開始した事業年度に応じ<br>た数をセットするよう計算の追加をしました。                                                               |
| 別表十六(一)       | ■税庁ホームページ記載方法の対応として、[9]を自動計算項目から上書き可能                                                                                           |
| 別表十六(二)       | 項日へ変更しました。<br>※減価償却資産の償却方法を定率法から定額法に変更した場合等には、[7][8]は<br>記載せず、[9]はその変更した事業年度開始の日における帳簿価額を記載する                                   |
| 別表十六(七)       | 連結事業年度及び連結法人名欄が削除となりました。                                                                                                    |
| 【令和3年度分様:     | 式全般】                                                                                                    |

別表十一(二)や別表十五などの左上部にあった、別表記載順序を表す左上のマル数字が 削除となりました。

| 令和34            | F    |                      |
|-----------------|------|----------------------|
| 返品調整引当金の損金算入に関す | る明細書 | 事業年度<br>又は連結<br>事業年度 |
|                 |      | 円                    |

|   | l | 令和2年度                            | ES | 小以前 |      |                      |
|---|---|----------------------------------|----|-----|------|----------------------|
| 1 | 返 | 品調整引当金の損金算入に関す                   | ける | 明細書 | 1111 | 事業年度<br>又は連結<br>事業年度 |
|   | 返 | 当期及び当期前1年以内に開始<br>した各期の対象事業に係る棚卸 | 1  |     | 円    | 元 井                  |

[200] 法人税申告書 追加別表オプション ※オプションプログラムをご購入の場合のみ※

| 表種        | 変更内容                                                                                                    |
|-----------|----------------------------------------------------------------------------------------------------|
| 別表六(二)    | ・[2]の項目名内にある別表名が変更となりました。<br>・[48]の率選択がなくなったためセレクトボックスを削除しました。                                                                                     |
| 別表六(二の二)  | ・[6][12]の項目名が変更となりました。<br>・[1][3]の項目名内にある別表名が変更となりました。                                                                                             |
| 別表六(三)    | [3][4]の率選択がなくなり、印刷時の打ち消し線指定が必要となったため<br>セレクトボタンからラジオボタンへ変更しました。                                                                                    |
| 別表六(六)    | 特別控除額に関する各別表の変更に合わせて変更となりました。                                                                                                    |
| 別表六(八)    | <ul> <li>・タイトルが変更となりました。</li> <li>・「令和3年4月1日以後に開始する事業年度の場合」の項目(3つ)追加、及び<br/>当期税額基準額の計算欄に1項目追加となり、項目番号が変更となりました。</li> </ul>                         |
| 別表六(九)    | <ul> <li>[10] [15] に計算選択ができたため、ラジオボタンを追加しました。</li> <li>当期税額基準額の計算欄に1項目追加となり、項目番号が変更となりました。</li> </ul>                                              |
| 別表六(十二)   | 別表六(十一)が別表六(十二)に変更となりました。                                                                                                    |
| 別表六(十四)   | [4]の項目名が変更となりました。<br>[15] [20]の項目名内にある別表名が変更となりました。                                                                                                |
| 別表六(二十)   | <ul> <li>・平成30年改正附則規定適用有無欄が削除となりました。</li> <li>• [13] [15] の計算選択がなくなったため、ラジオボタンを削除しました。</li> <li>• [18] [27] [37] の項目名内にある別表名等が変更となりました。</li> </ul> |
| 別表六(二十)付表 | [24]の計算選択がなくなったため、ラジオボタンを削除しました。                                                                                                    |
| 別表六(二十三)  | [16] [21]の項目名内にある別表名が変更となりました。                                                                                                    |
| 別表六(二十四)  | <ul> <li>[10]の計算選択がなくなったためラジオボタンを削除、項目名も変更となりました。</li> <li>・[23]の項目名内にある別表名が変更となりました。</li> </ul>                                                   |
| 別表六(二十五)  | [20]の項目名内にある別表名が変更となりました。                                                                                                    |
| 別表六(二十六)  | [14]の計算選択がなくなったため、ラジオボタンを削除しました。                                                                                                    |
| 別表八(二)    | [20][21][24]の項目名及び項目名内にある別表名が変更となりました。                                                                                                    |

※昨年よりお知らせしていたとおり、令和3年4月1日以後更新するプログラムは白紙 印刷のみの対応となりました。今回更新プログラムの印刷メニュー内において官製 用紙指定はなくなっております。ご了承願います。

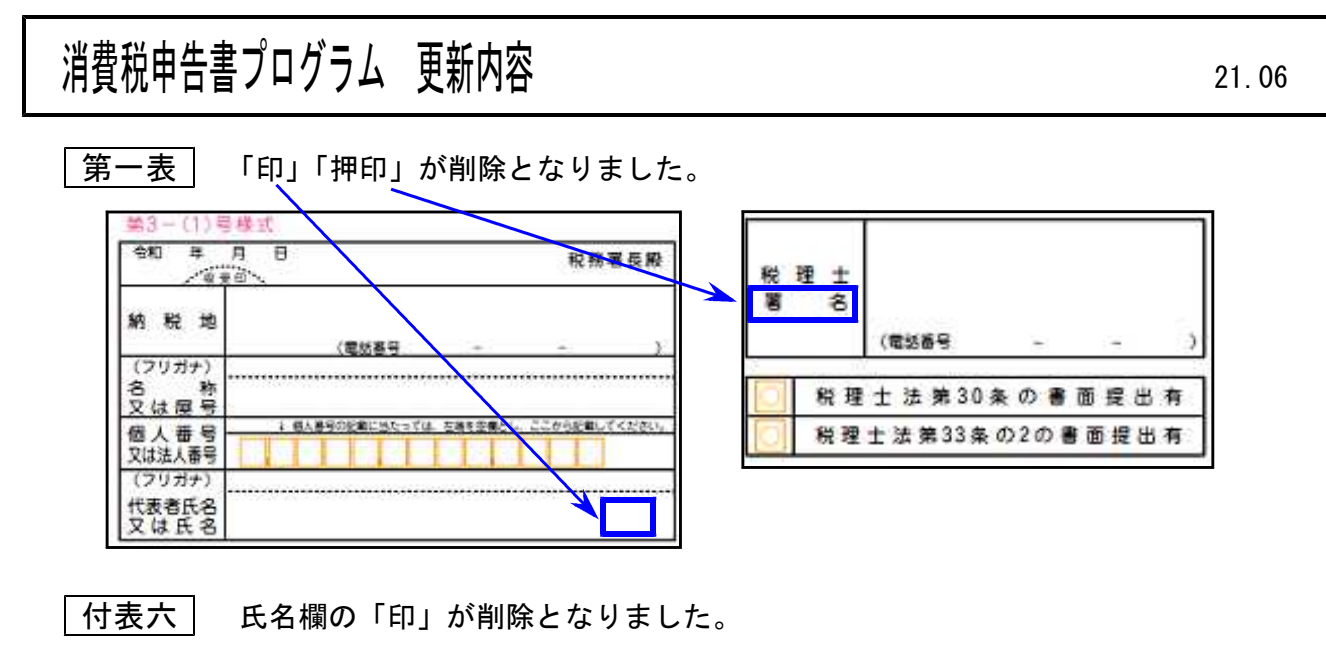

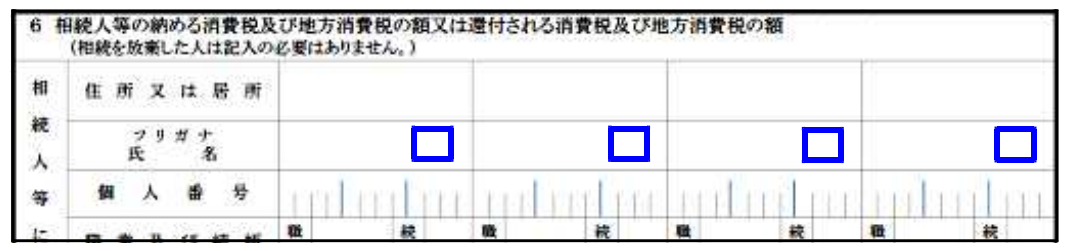

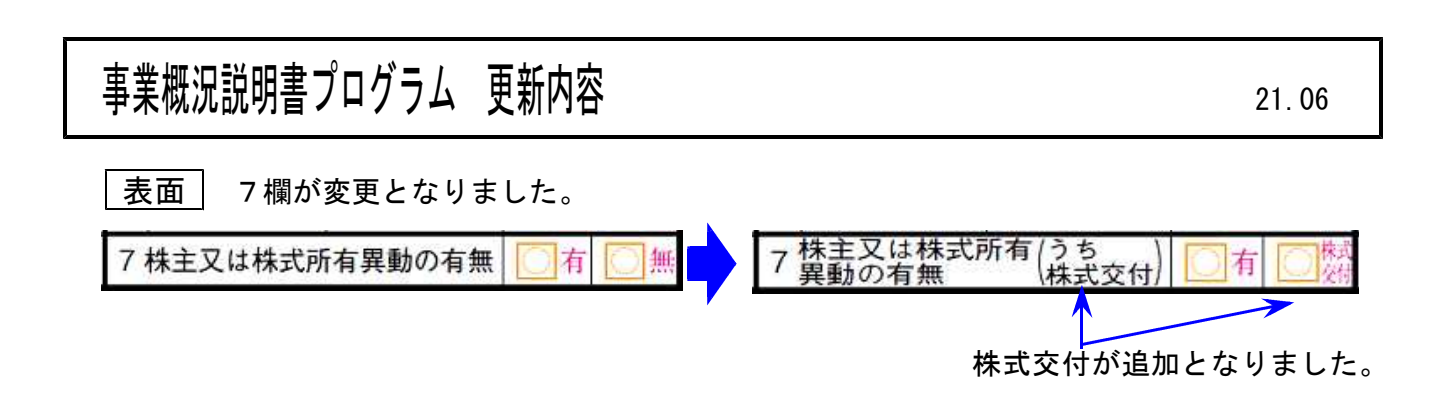

# 届出書セットプログラム 更新内容

21.06

### 各届出書の「印」「押印」が削除となりました。

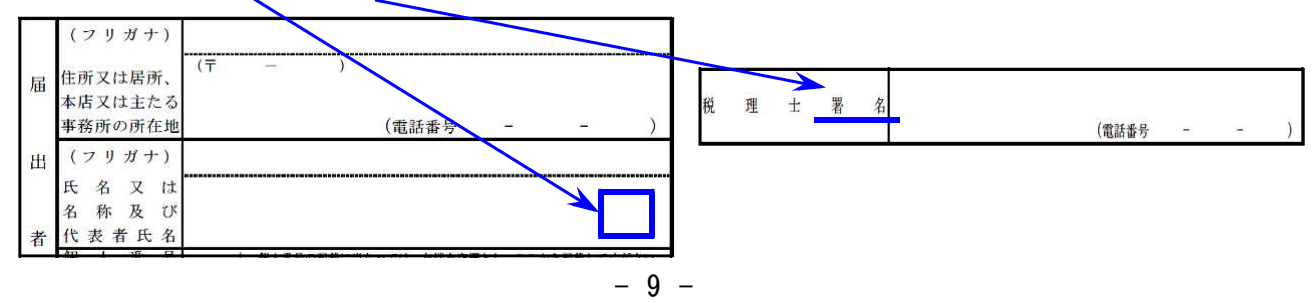

法人税申告書 e-Tax対応別表

令和3年6月時点でのe-Tax電子申告ソフト受付別表は下記の別表のみです。

| <br>                                 |
|--------------------------------------|
| 別表5(2)、別表6(1)、別表7(1)、別表8(1)、別表11(1)  |
| 別表15、別表16(1)、別表16(2)、別表16(7)、別表16(8) |
|                                      |

上記以外の別表はe-Taxでの用意がないため、変換しません。

e-Tax未対応の別表につきましては、<u>PDF添付送信</u>または別途郵送等で提出していただきますようお願いします。

※例年、すべての別表が受付開始となるのは9月中旬(特別償却の付表は12月)の e-Tax更新以後です。e-Taxの受付開始に合わせて弊社の変換も対応します。

2.[889]委任登録において「法人登録」を追加しました。

平成31年1月から個人納税者と税理士の委任関係登録ができていましたが、令和3年5月 からe-Taxにおいて法人納税者についても委任関係登録が可能となりましたので機能追 加をおこないました。

読み込んだデータを法人/個人、法人のみ、個人のみを指定して表示できます。

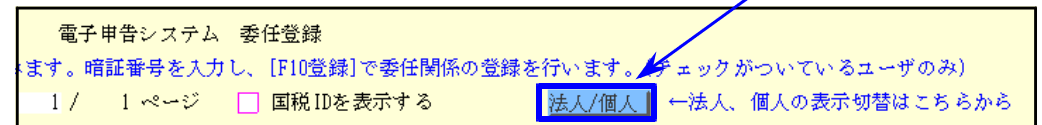

3. [886]のメッセージボックス内から「税理士カナ氏名」登録・「委任関係承認」作業 ができるようになりました。

今までe-Taxホームページでしか行えなかった作業ができるようになったことにより、 委任関係の一連の作業がプログラム内で行えるようになりました。

| ➤ 国税電子申告 Ver 4.24.0.0                                                                                                    | – 🗆 X                                                                                                    |                                         |
|----------------------------------------------------------------------------------------------------|----------------------------------------------------------------------------------------------------|-----------------------------------------|
|                                                                                                    | 税理士力ナ氏名(納税者表示用)の登録・変更                                                                                                    |                                         |
| 利用者ID:1XXXXXXXXXXXXXX 利用者名:                                                                                                    | 納税者に表示する税理士カナ氏名(納税者表示用)を入力し、「                                                                                                    | 登録・変更」ボタンを押してください。                      |
| 電子署名 送信 メッセージボックス 利用者情報 振替納税結果                                                                                                    | すべて全角で入力してください。<br>く使用可能文字〉                                                                                                    |                                         |
| メッセージボックス 申告データの受付通知の確認や申                                                                                                    | ・英文字 A~Z, a~z<br>・英字 0~9<br>・スペース                                                                                                   |                                         |
| 通知書等一覧                                                                                                    | 税理士カナ氏名(納税者表示用) コクゼイタロウ                                                                                                    |                                         |
| 税理士力ナ氏名                                                                                                    |                                                                                                    | 戻る                                      |
| 委任関係納税者一覧                                                                                                    |                                                                                                    | ×                                       |
| 委任開係の確認:承認 解除(未承認一)<br>委任関係の進設依頼。(1) (54)(株の一)<br>委任関係が起义は忘記する場合)、ほう<br>方は関係者が認知ない場合には、<br>が計量がありの現代者を選択する場合」は、<br>すごなみの現代者を選択する場合は、「全時<br>未承認一覧<br>未承認一覧 | ひ<br>を表示しています。<br>チェックキックステチェックを入れて、「実行」ボタンを捨してください。<br>かかったことが多ります。<br>一覧表示にすった、古辺の13時除済みの3時段者を確認する場合は「否認・解<br>R者一覧表示」ボタンを特してください。 | 786済み一覧表示」ボタンを押してください。                  |
|                                                                                                    | 19.4759-22V                                                                                                    | 1 9-17 40 8140                          |
|                                                                                                    | AL ADDAUT R. LEAKS R. SOUTH WITH                                                                                                    | 1 1 1 1 1 1 1 1 1 1 1 1 1 1 1 1 1 1 1   |
| 登錄依賴日時 登錄日時                                                                                                    | 否認·解除日時 的现者名                                                                                                    | 利用者識別番号 状態                              |
| 20 X/X /X 135743                                                                                                    | トウキョウ タロウ                                                                                                    | 100000000000000000000000000000000000000 |
| 20 X/X/X US5201                                                                                                    | コンセイ ウメコ<br>カブシキカイシャ オオサカショ                                                                                                    | 2XXXXXXXXXXXXXXXX                       |
| 全てチェック 承認 否                                                                                                    | <b>12</b> A23 A25                                                                                                    | 戻る                                      |

4. 令和2年度の贈与税申告書第三表(修正申告)に対応しました。

5. 【 国税/地方税 】第五世代税理士用電子証明書に対応しました。 今までの I C 認証局名:「日税連 税理士用電子証明書(第四世代)」

更新後のIC認証局名:第四世代、第五世代いずれのICカードも

『<u>日税連、税理士用電子証明書</u>』を選択してください。

| 署名にICカードを使用する<br>RACICカードを使用する              | ICカードをご利用の場合はチェックします                                    |
|---------------------------------------------|---------------------------------------------------------|
| 証明書に利用するICカードの認証局名:                         |                                                         |
| 電子申告に使用する<br>ICカードリーダは1つだ<br>客名にファイルを使用する場合 | ICカードの発行元の「認証局名」を選択してください<br>け接続し、カードを搭載し読み込める状態にしてください |
| 証明書ファイルを指定:<br>                             | 一際(の)                                                   |
| 証明書のパスワード:                                  | ┏ 表示す                                                   |

※第五世代税理士用電子証明書を利用するためには、第四世代税理士用電子証明書 から第五世代への移行作業を行う必要があります。

電子証明書の移行手続をリモートで代行するサービスをご用意しております。 詳細につきましては、同封の 「第五世代日税連ICカード リモート設定代行サービス」チラシをご覧ください。